# 07.Les dépannages

Modification du nombre de tours joués
 Arrivée ou absence d'une paire après le début du tournoi
 Renvoi des diagrammes et analyse
 Ordinateur planté

### Solution simple.....

## Facile mais peu élégante

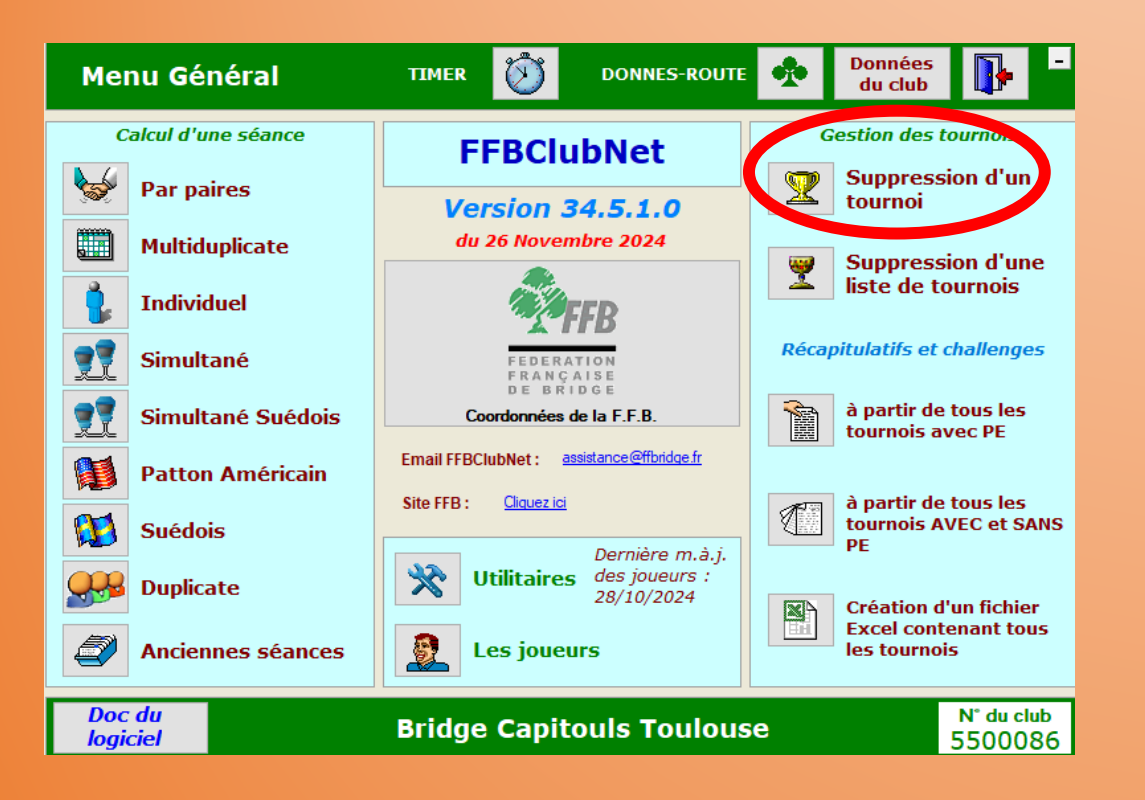

|           |              |     | Su  | opression d | 'une séance | e          | ×            |        | -          |
|-----------|--------------|-----|-----|-------------|-------------|------------|--------------|--------|------------|
| Choisiss  | ez une séanc | e   |     |             |             |            |              |        | _          |
|           |              |     |     |             |             |            |              |        |            |
| Contine 1 | Tablestian   |     |     |             |             | 0 Jana 19  | 0 <b>D</b> E | a BC a | . 7        |
| Sectiv    | Table        | ev. | 4 4 | Joueur A 0  |             | C Joueur B | Q PE         | y PC y | <b>،</b> ، |
|           |              |     |     |             |             |            |              |        |            |
|           |              |     |     |             |             |            |              |        |            |
|           |              |     |     |             |             |            |              |        |            |
|           |              |     |     |             |             |            |              |        |            |
|           |              |     |     |             |             |            |              |        |            |
|           |              |     |     |             |             |            |              |        |            |
|           |              |     |     |             |             |            |              |        |            |
|           |              |     |     |             |             |            |              |        |            |
|           |              |     |     |             |             |            |              |        |            |
|           |              |     |     |             |             |            |              |        |            |
|           |              |     |     |             |             |            |              |        |            |
|           |              |     |     |             |             |            |              |        |            |
|           |              |     |     |             |             |            |              |        |            |
|           |              |     |     |             |             |            |              |        |            |
|           |              |     |     |             |             |            |              |        |            |
|           |              |     |     |             |             |            |              |        |            |
|           |              |     |     |             |             |            |              |        |            |

1 - Dans FFBClubNet revenir aux données de la séance

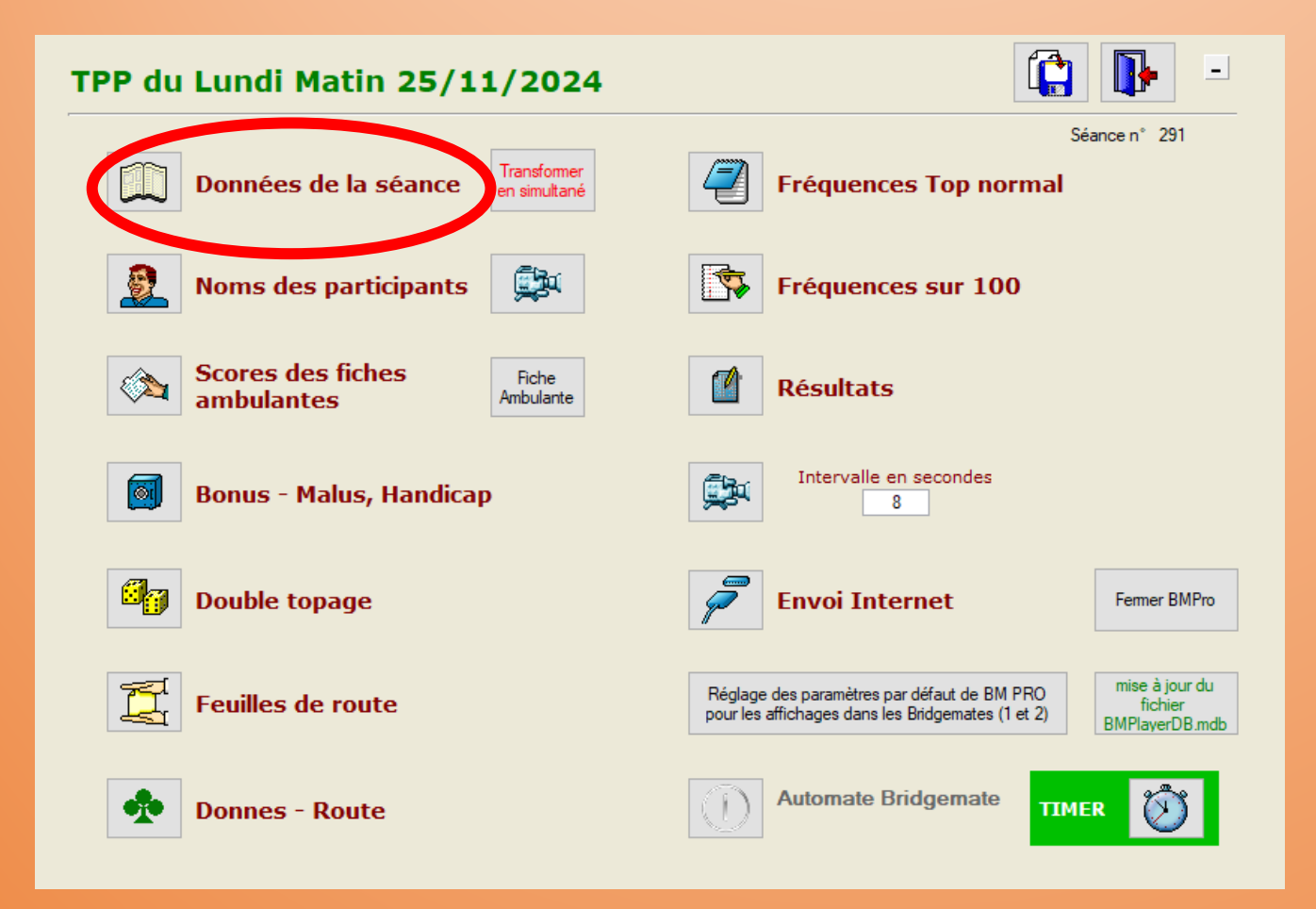

Vous aviez prévu 9 tours

| Nom                           |        | 7                           | 1          | Fournoi p                        | oar pa    | ires   | 5                               |           |        |             |          |        |
|-------------------------------|--------|-----------------------------|------------|----------------------------------|-----------|--------|---------------------------------|-----------|--------|-------------|----------|--------|
| Nombre de sections            |        |                             |            | Lundi<br>25/11/2024 🔹<br>Matin 🗸 |           |        | Top Intégral<br>Rapport PE/PC 0 |           |        | ~           | ]        |        |
| Section A Section B           |        | n B                         | Section C  |                                  | Section D |        |                                 | Section E |        |             |          |        |
| Nb Tables                     | 9      | Nb Tables                   | 0          | Nb Tables                        |           | 0      | Nb Tables                       |           | 0      | Nb Tables   |          |        |
| Complet Oui                   | ~      | Complet 0                   | )ui 🗸      | Complet                          | Oui       | $\sim$ | Complet                         | Oui       | $\sim$ | Complet     | Oui      | $\sim$ |
| Ligne vide                    | $\sim$ | Ligne vide                  | $\sim$     | Ligne vide                       |           | $\sim$ | Ligne vide                      |           | $\sim$ | Ligne vide  |          | $\sim$ |
|                               | $\sim$ |                             | $\sim$     |                                  |           | $\sim$ |                                 |           | $\sim$ |             |          | ~      |
| Type Mitch                    | ell 🗸  | Туре 🛛                      | Aitchell 🧹 | Туре                             | Mitchell  | $\sim$ | Туре                            | Mitchell  | $\sim$ | Туре        | Mitchell | ~      |
| Prédistribué <mark>Non</mark> | ~      | Prédistribué <mark>N</mark> | lon 🗸      | Prédistribué                     | Non       | $\sim$ | Prédistribu                     | Non       | $\sim$ | Prédistribu | é Non    | ~      |
| Don/Table                     | 3      | Don/Table                   | 1          | Don/Table                        |           | 1      | Don/Table                       |           | 1      | Don/Table   |          |        |
|                               | 9      | Tours isuás                 | 1          | Tours ioués                      |           | 1      | Tours joués                     | -         | 1      | Tours joués | -        |        |

# **1. Modification du nombre de tours joués** Vous ne pouvez en jouer que 8; corrigez à 8

| ransformation<br>PP/IMP | Saisie des                            | données d'une         | e séance             | ?                    |  |
|-------------------------|---------------------------------------|-----------------------|----------------------|----------------------|--|
| Nom                     | · · · · · · · · · · · · · · · · · · · | Tournoi par paire:    | S                    |                      |  |
|                         |                                       | 25/11/2024 -<br>Matin | Top<br>Rapport PE/PC | ntégral v            |  |
| Section A               | Section A Section B                   |                       | Section D            | Section E            |  |
| Nb Tables 9             | Nb Tables 0                           | Nb Tables 0           | Nb Tables 0          | Nb Tables 0          |  |
| Complet Oui 🗸           | Complet Oui 🗸                         | Complet Oui 🔽         | Complet Oui 🗸        | Complet Oui 🔍        |  |
| Ligne vide 🔍 🗸          | Ligne vide 🛛 🗸 🗸                      | Ligne vide 🔍 🗸        | Ligne vide 🔍 🗸       | Ligne vide           |  |
|                         | ×                                     |                       |                      |                      |  |
| Type Mitchell 🗸         | Type Mitchell 🧹                       | Type Mitchell 🔽       | Type Mitchell 🗸      | Type Mitchell 🗸      |  |
| Prédistribué Non 🧹      | Prédistribué <mark>Non 🗸 🗸</mark>     | Prédistribué Non 🤍    | Prédistribué Non 🤍   | Prédistribué Non 🤍   |  |
| Don/Table 3             | Don/Table 1                           | Don/Table 1           | Don/Table 1          | Don/Table 1          |  |
| Tours joués 8           | iours joués 1                         | Tours joués 1         | Tours joués 1        | Tours joués 1        |  |
|                         |                                       |                       | La validation s'     | effectue à la sortie |  |

Validez et lancez l'automate Bridgemate

Choisissez Options avancées

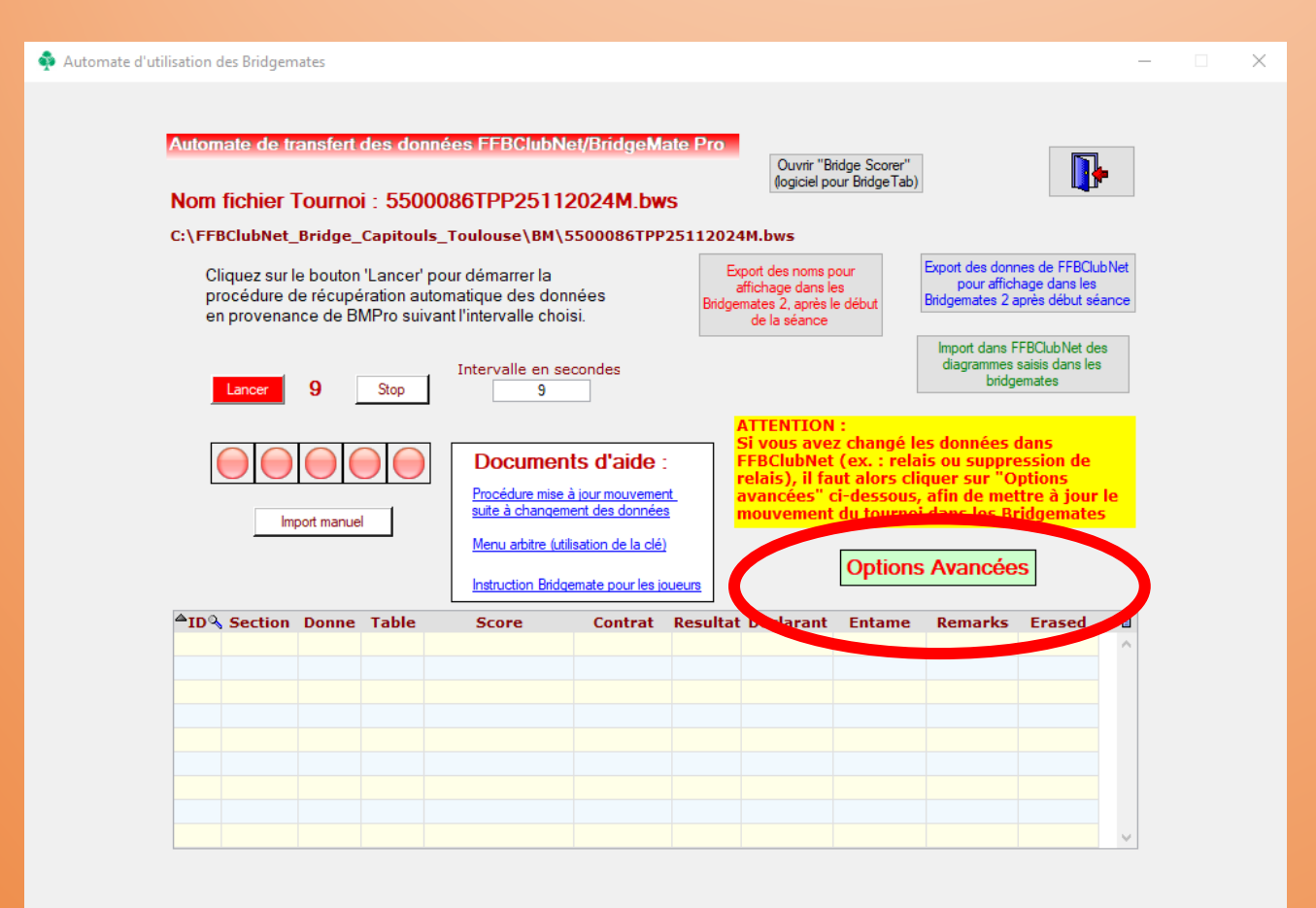

| C:\FFBClubNet_Bridge_Capitouls_Toulouse\BM\5500086TPP2511                                                                                                    | L2024M.bws                                                                                                    |
|----------------------------------------------------------------------------------------------------|----------------------------------------------------------------------------------------------------|
| Supprimer le fichier de données BWS après le tournoi<br>Relancer BMPro sans remettre tout à 0<br>en cas d'arrêt accidentel de BMPro pendant le tournoi.                                                                                                    | Mise à jour du mouvement des<br>Bridgemates<br>En cas de changement dans les données du tournoi                                                                                                    |
| Traitements de redémarrage complet (tout à 0) :         Destruction/Reconstrution complète         de la base de données vierge des Bridgemates <ul> <li>Oui</li> <li>Non</li> </ul> Remise à zéro du serveur<br>et ouverture de BMPro       ATTENTION : tout est remis à 0 et<br>supprimé.<br>(à ne faire qu'avant le début du tournoi)         mise à jour du fichier<br>BMPlayerDB.mdb         Changement des paramètres de BM PRO pour le tournoi en cours (Bridgemate 2)         Combo | nouveau mouvement des donnes aux bridgemates par le<br>bouton ci-dessous :         1 - choisir le tour à partir duquel le mouvement change         2 - choisir la section seulement si une seule section doit<br>être modifiée (sinon ne rien saisir)         3 - choisir la table si une seule table doit être modifier<br>(ex. : la table relais pendant le 1er tour => les scores<br>des autres tables seront ainsi conservés) sinon ne<br>rien saisir         code 997 : permet la mise à jour des paramètres<br>d'affichage (seulement pour les Bridgemates 2) en cours<br>de tournoi<br>saisir 997 dans "Tour" puis cliquer sur le bouton<br>"Reconstruction du mouvement"         Reconstruction du mouvement<br>du tournoi dans les Bridgemates<br>à partir du tour       Tour : 0 Table : |
| Color                                                                                                    | nne1 T                                                                                                    |

Dans mise à jour du mouvement des Bridgemates, Tour

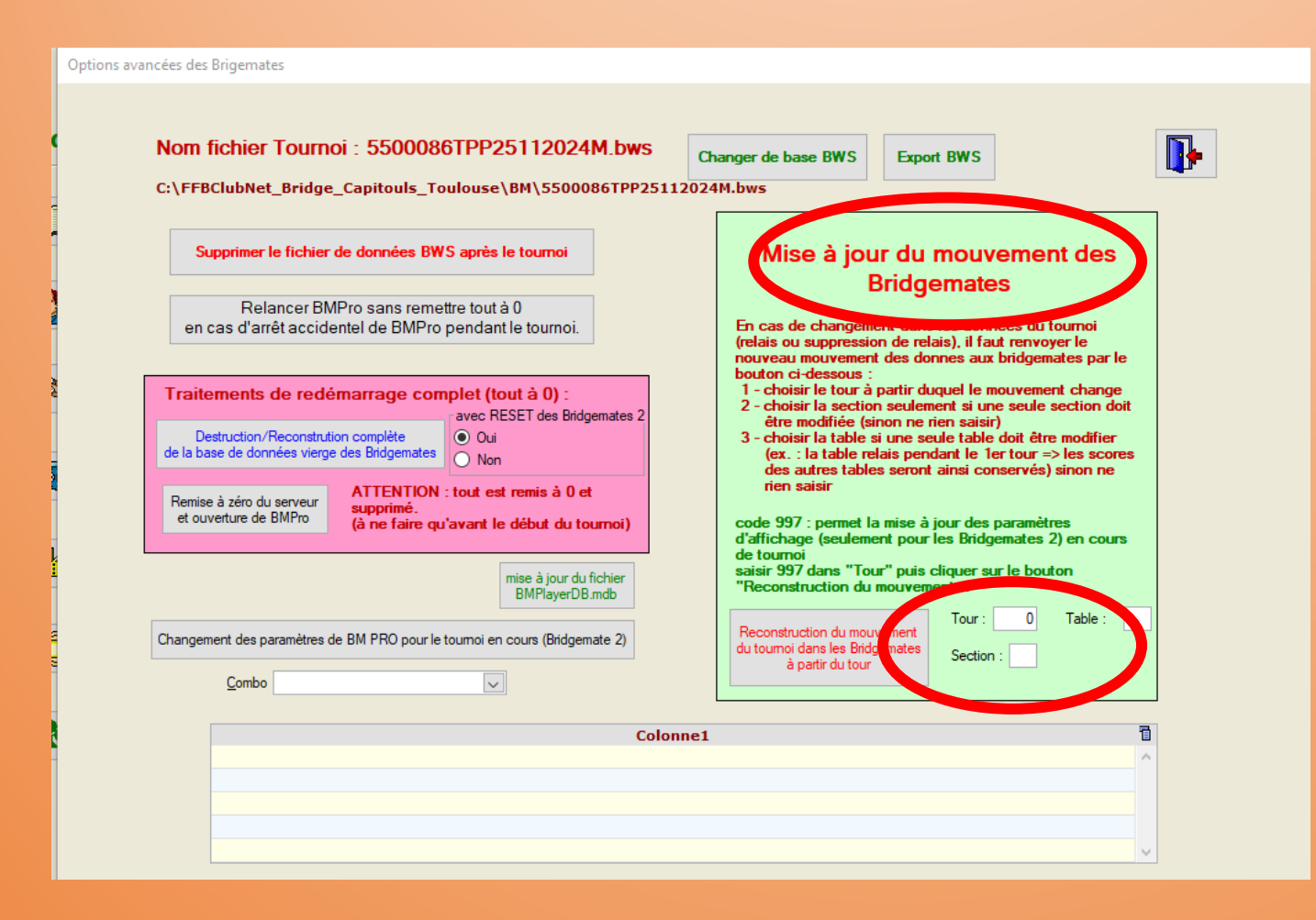

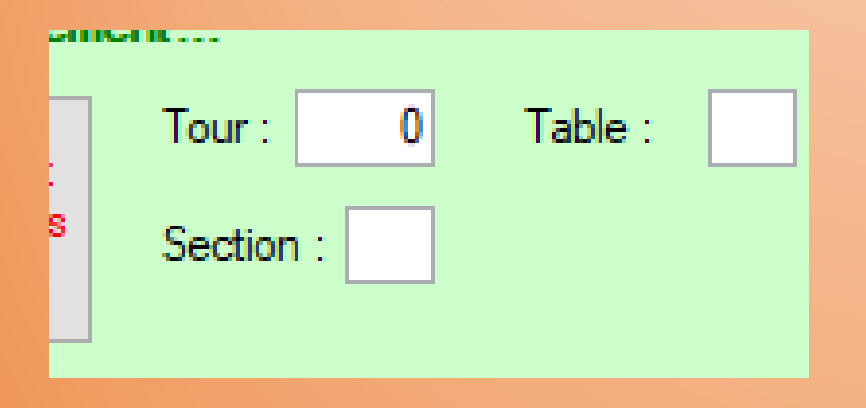

Tour : -9 Table : Section :

Il faut mettre – (moins) 9

C'est à dire enlever le tour 9

Ne surtout pas oublier le signe -

Et enfin cliquer sur

Reconstruction du mouvement du tournoi dans les Bridgemates à partir du tour

A l'inverse pour rajouter un tour, il faudrait revenir dans les données de FFBClubNet

Corriger le nombre de tour pour le remettre à 9

Revenir dans les options avancées de l'automate Bridgemate

| Tour : 0 Table : section : | ll faut mettre 9               |
|----------------------------|--------------------------------|
| Tour : 9 Table : Section : | C'est à dire ajouter le tour 9 |

Et enfin cliquer sur

Reconstruction du mouvement du tournoi dans les Bridgemates à partir du tour

Cette procédure n'est valable que dans le cas où la modification n'entraîne pas une changement de mouvement

Vous aviez 9 tables complètes et une paire attendue ne se présente pas

Dans les données de la séance corrigez à 9 tables incomplètes en précisant la position fantôme

| Nom                  |                                 | Tournoi par paires   |
|----------------------|---------------------------------|----------------------|
| Nombre de sections 1 |                                 | Lundi<br>25/11/2024  |
| Section A            | Section B                       | Section C            |
| Nb Tables 9          | Nb Tables 0                     | Nb Tables 0 1        |
| amplet Non 🗸         | mplet Oui 🧹                     | Complet Oui 🔽 🤇      |
| Ligne vide NS 🔍      | Ligr ; vide 📃 🗸                 | Ligne vide 🔽 🗸       |
| 5 🔍                  | <b>V</b>                        |                      |
| Type Mitchell 🗸      | Type Mitchell 🗸                 | Type Mitchell 🔽 1    |
| Prédistribué Non 🔍   | Prédistribué <mark>Non 🔍</mark> | Prédistribué Non 🔽 F |
| Don/Table 3          | Don/Table 1                     | Don/Table 1          |
| Tours joués 9        | Tours joués 1                   | Tours joués 1        |

Ici NS 5

Retourner dans les paramètres avancés de l'automate Bridgemate

#### Mise à jour du mouvement des Bridgemates

En cas de changement dans les données du tournoi (relais ou suppression de relais), il faut renvoyer le nouveau mouvement des donnes aux bridgemates par le bouton ci-dessous :

- 1 choisir le tour à partir duquel le mouvement change
- 2 choisir la section seulement si une seule section doit être modifiée (sinon ne rien saisir)
- 3 choisir la table si une seule table doit être modifier (ex. : la table relais pendant le 1er tour => les scores des autres tables seront ainsi conservés) sinon ne rien saisir

code 997 : permet la mise à jour des paramètres d'affichage (seulement pour les Bridgemates 2) en cours de tournoi

saisir 997 dans "Tour" puis cliquer sur le bouton "Reconstruction du mouvement..."

 
 Reconstruction du mouvement du toumoi dans les Bridgemates à partir du tour
 Tour :
 0
 Table :
 La procédure se passe en 2 temps

Aux autres tables les joueurs ont commencé à jouer et ont entré des résultats

Au tour 1, Il ne faut donc modifier que la table concernée, ici la 5

Au tour 1, Il ne faut donc modifier que la table concernée, ici la 5

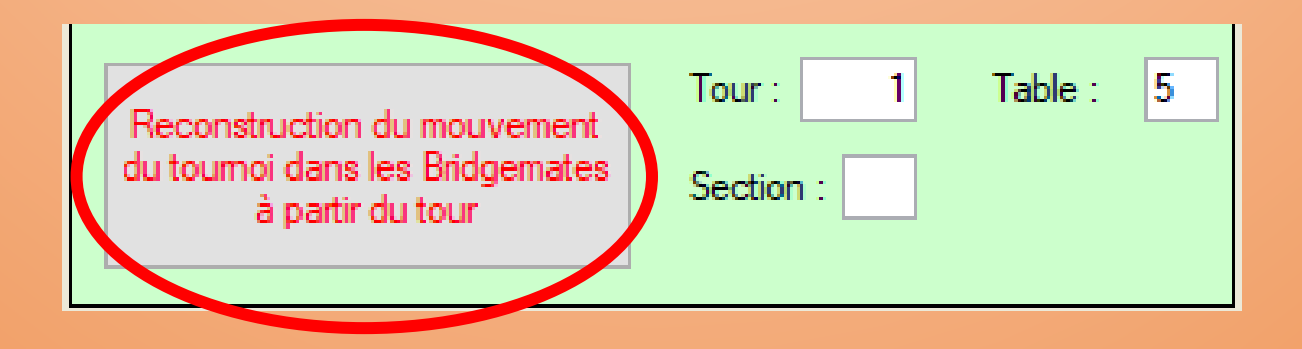

Cliquer ensuite sur reconstruction du mouvement

Mais ce n'est pas fini .....

Seul le tour 1 a été modifié, il faut maintenant s'occuper des autres tours

Retournez dans les options avancées Et reconstruisez le mouvement complet à partir du tour 2

| Tour :    | 2                   | Table :               | 0                             |
|-----------|---------------------|-----------------------|-------------------------------|
| Section : |                     |                       |                               |
|           | Tour :<br>Section : | Tour : 2<br>Section : | Tour : 2 Table :<br>Section : |

Tour 2 et 0 pour la table

Toutes les tables seront mises à jour à partir du tour 2

Quand vous cliquerez sur

Reconstruction du mouvement du toumoi dans les Bridgemates à partir du tour

Ensuivant la même procédure vous pouvez ajouter ou enlever 1 Table

Vous aviez 9 tables complètes, une paire imprévue arrive après le début du tournoi

Modifiez les paramètres dans les données de FFBClubNet

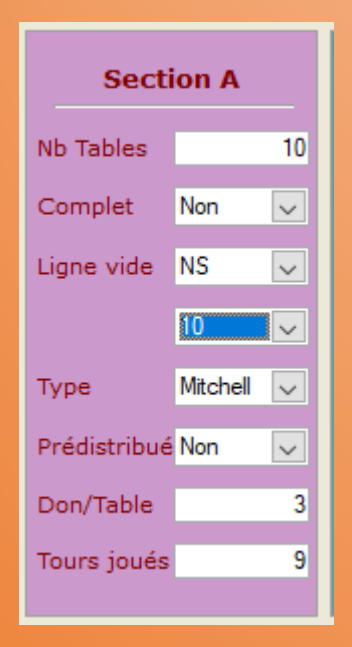

10 tables incomplètes

Retournez dans les options avancées de l'automate Bridgemate

Et au tour 1 mettez table 10

| econstruction du mouvement | Tour : 1 Table : 10 |  |  |  |  |  |  |  |
|----------------------------|---------------------|--|--|--|--|--|--|--|
| à partir du tour           | Section :           |  |  |  |  |  |  |  |
| à partir du tour           |                     |  |  |  |  |  |  |  |

Reconstruisez le mouvement du tour 1 puis celui des autres tours

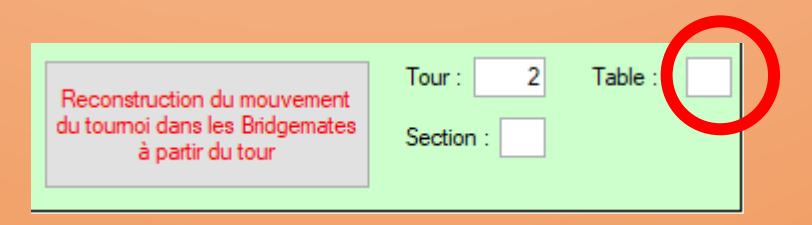

A noter que lorsque toutes les tables sont concernées vous pouvez mettre 0 pour les tables...

Ou ne rien mettre

Si finalement la paire supplémentaire repart, et que vous vouliez supprimer la table 10

Il faut procéder en suppriment la paire de la table 10. On ne peut pas mettre -10 à la table

Donc modification des données de la séance dans FFBClubNet et,

Dans les options avancées de l'automate Bridgemate

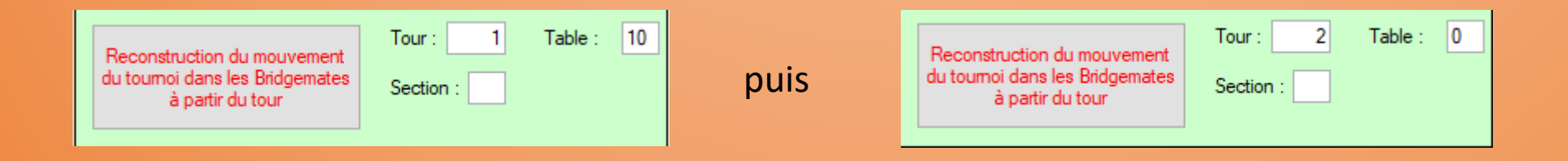

### 3 – Envoyer les diagrammes

# Erreur ou oubli de fusion

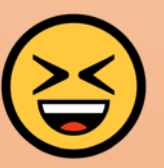

1- Supprimer mauvaise fusion

- 2 Fusionner la bonne série
- 3 Envoyer les diagrammes
- 4 Envoyer l'analyse

#### **1- Supprimer mauvaise fusion**

Pour cela revenir sur la page du menu général et cliquer sur le trèfle

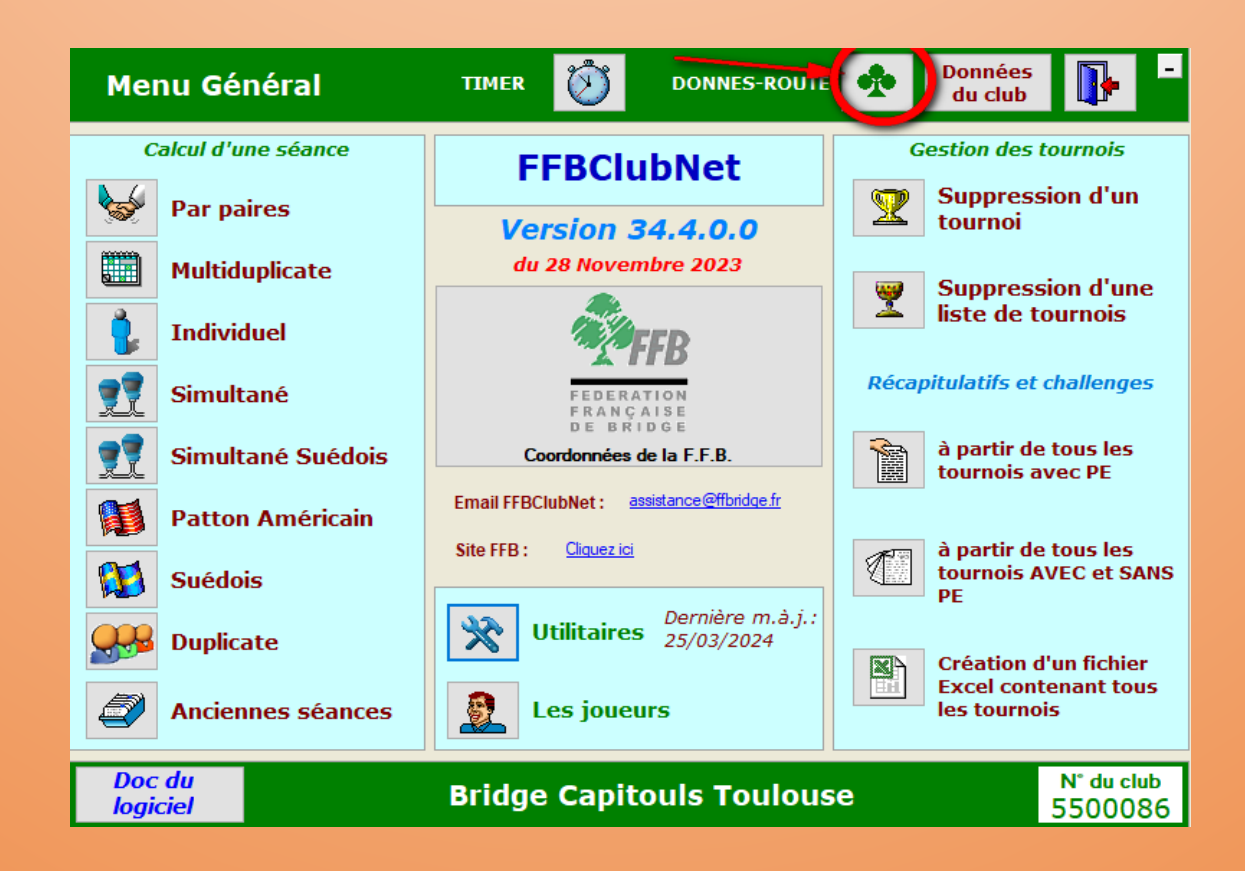

#### **1- Supprimer mauvaise fusion**

Choisissez la donne mise par erreur et supprimez le lien

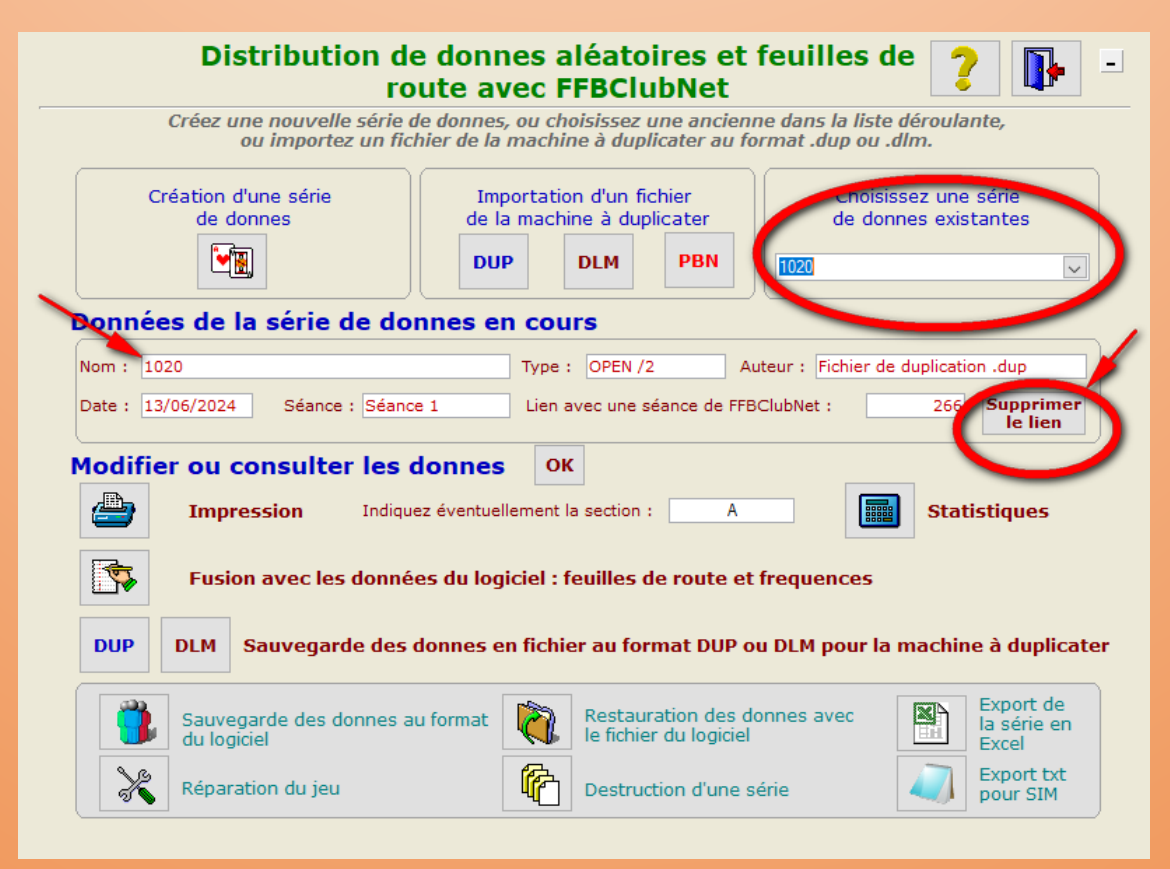

2 - Refaire ensuite la fusion avec la bonne série de donnes

**Michel Perrotin** 

#### **3- Envoyer les diagrammes**

#### Relancer l'automate Bridgemate

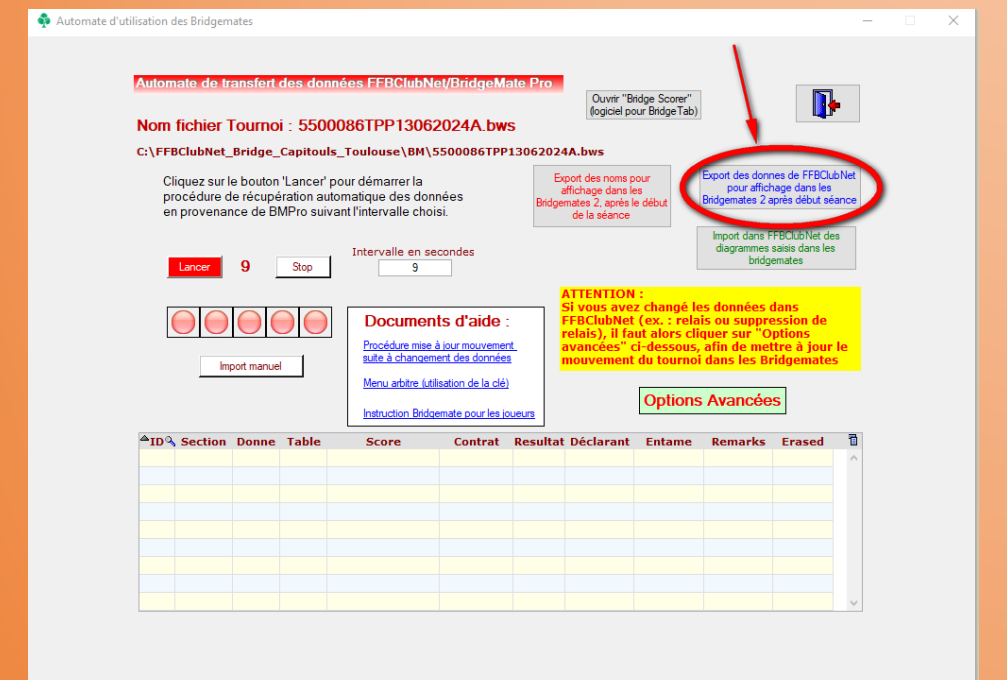

Export des donnes de FFBClubNet pour affichage dans les Bridgemates 2 après début séance

#### **3- Envoyer les diagrammes**

La procédure apparait:

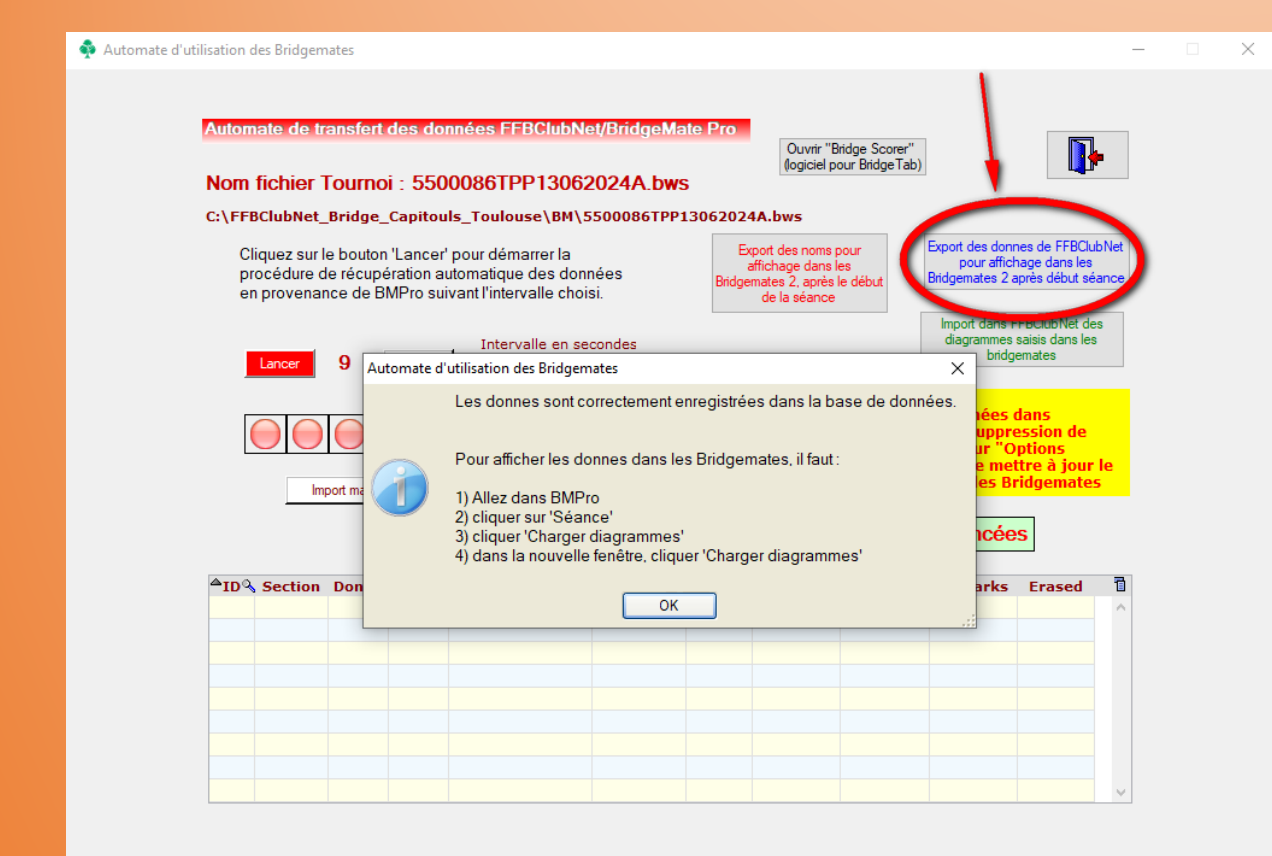

Allez dans BMPro
 cliquer sur 'Séance'
 cliquer 'Charger diagrammes'
 dans la nouvelle fenêtre, cliquer 'Charger diagrammes'

#### **3- Envoyer les diagrammes**

Aller dans Bridgemate Control Software et dans [séance] Charger les diagrammes

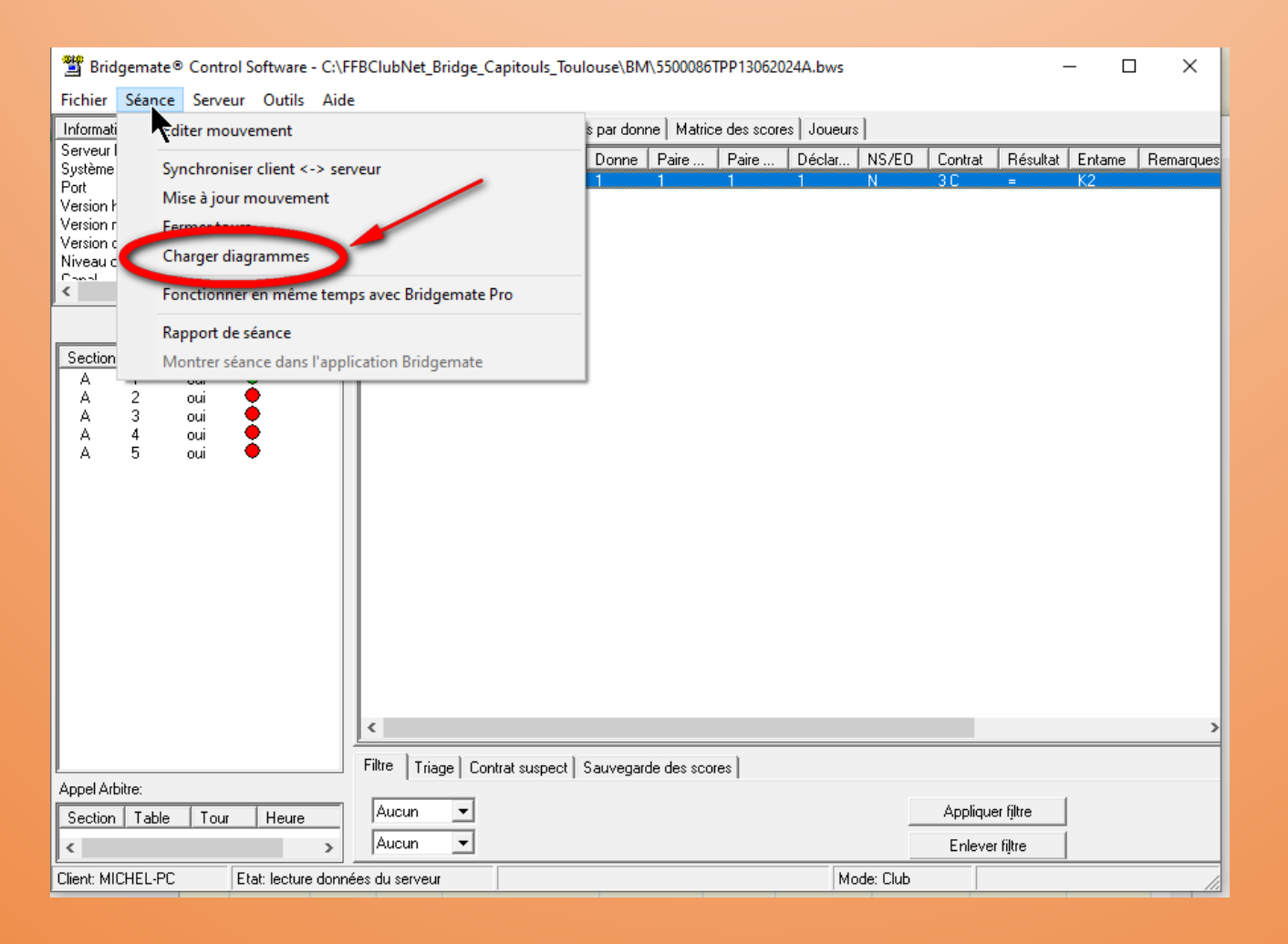

#### **3- Envoyer les diagrammes**

Dans la nouvelle fenêtre : Charger les diagrammes

| 🐮 Bridgemate® Control Software - C:\FFBClubNet_Bridge_Capitouls_Toulouse\BM\5500086TPP13062024A.bws – 🗆 🗙                                                                                                    |                                                                                      |
|----------------------------------------------------------------------------------------------------|--------------------------------------------------------------------------------------|
| Fichier Séance Serveur Outils Aide                                                                                                    |                                                                                      |
| Priormation serveur       Value         Serveur Bridgemate       Connecté         Système       Bridgemate         Port       USB         Version hardware       1.1         Version introprogramme       31.1d         Version introprogramme       14%         Commer Ling       A         Niveau des piles       14%         A       2         A       2         A       4         A       5         A       5         Objection A       Fermer         Fortion A       Generation A         A       5       out         A       5       out         A       5       out         A       5       out         Charger diagrammes       Fermer         Charger diagrammes       Fermer         Charger diagrammes       Fermer         Charger diagrammes       Fermer         Charger diagrammes       Fermer         Charger diagrammes       Fermer         Charger diagrammes       Fermer         Charger diagrammes       Fermer         Charger diagrammes       Fermer         Charger dia | Charger diagrammes  Choisir sections  Fermer  Charger diagrammes  Charger diagrammes |
| Appel Arbitre:                                                                                                    |                                                                                      |
| Section Table Tour Heure Appiquer nitre Aucun  Fnlever filtre                                                                                                    |                                                                                      |
| Client: MICHEL-PC Etat: lecture données du serveur Mode: Club                                                                                                    |                                                                                      |
|                                                                                                    |                                                                                      |

Х

#### **3- Envoyer les diagrammes**

Le rapport apparait

| 🚆 Rapport                         | ×      |
|-----------------------------------|--------|
| Charger diagrammes pour Section A | ^      |
| Section A, donne 1 : OK           |        |
| Section A, donne 2 : OK           |        |
| Section A, donne 3 : OK           |        |
| Section A, donne 4 : OK           |        |
| Section A, donne 5 : OK           |        |
| Section A, donne 6 : OK           |        |
| Section A, donne 7 : OK           |        |
| Section A, donne 8 : OK           |        |
| Section A, donne 9 : OK           |        |
| Section A, donne 10: OK           |        |
| Section A, donne 11: OK           |        |
| Section A, donne 12: OK           |        |
| Section A, donne 13: OK           |        |
| Section A, donne 14: OK           |        |
| Section A, donne 15: OK           |        |
| Section A, donne 16: OK           | ~      |
| Imprimer                          | Fermer |

#### **3- Envoyer les diagrammes**

A ce stade les diagrammes apparaissent dans les Bridgemates mais pas l'analyse

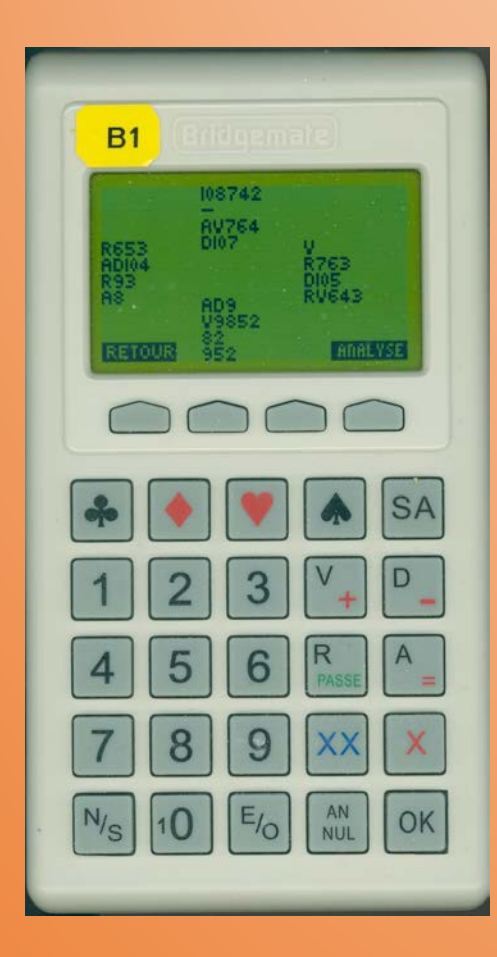

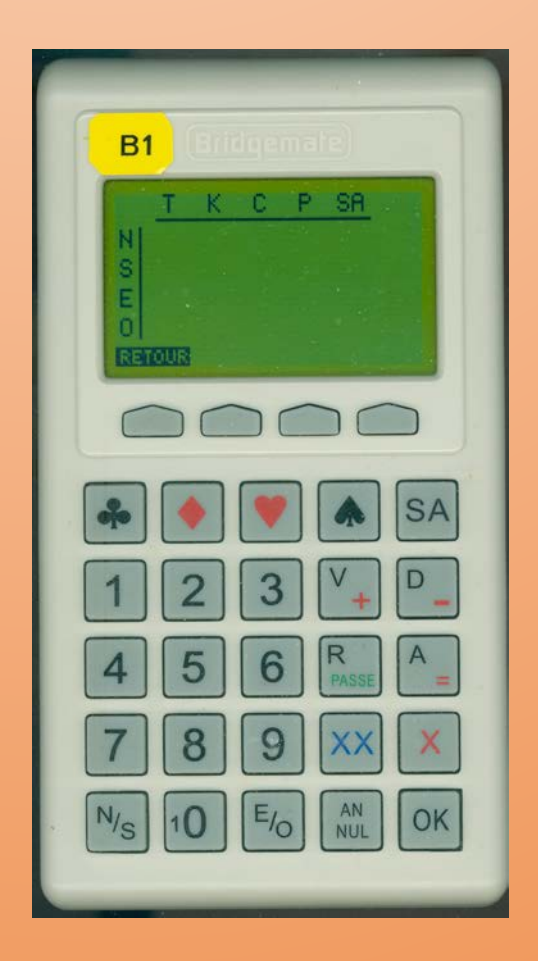

#### 4- Faire l'analyse

#### Pour cela il faut commencer par refermer BMPro et l'automate Bridgemate puis les relancer. Ensuite Dans BMPro-Séance-Rapport de séance

| 🚆 Brid               | Bridgemate® Control Software - C:\FFBClubNet_Bridge_Capitouls_Toulouse\BM\5500086TPP13062024A.bws – [ |            |                       |                        |               | ×                                      |         |         |         |                  |         |       |          |
|----------------------|----------------------------------------------------------------------------------------------------|------------|-----------------------|------------------------|---------------|----------------------------------------|---------|---------|---------|------------------|---------|-------|----------|
| Fichier              | Séar                                                                                                  | nce Serve  | aur Outils Aid        | le                     |               |                                        |         |         |         |                  |         |       |          |
| Informat             |                                                                                                    | Editer mo  | uvement               |                        | s pa          | s par donne Matrice des scores Joueurs |         |         |         |                  |         |       |          |
| Serveur i<br>Système |                                                                                                    | Synchron   | iser client <-> se    | arveur                 |               | Donne 3                                | Donne 4 | Donne 5 | Donne 6 | Donne 7          | Donne 8 | Donne | 3 D      |
| Port<br>Version I    | ,                                                                                                    | Mise à jor | lise à jour mouvement |                        |               |                                        |         |         |         |                  |         |       |          |
| Version r            | r                                                                                                    | Fermer to  | Jurs                  | /                      |               |                                        |         |         |         |                  |         |       |          |
| Niveau o             | 1                                                                                                    | Charger d  | diagrammes            |                        |               |                                        |         |         |         |                  |         |       |          |
| < Const              |                                                                                                    | Fonction   | oer en même ter       | ps avec Bridgemate Pro |               |                                        |         |         |         |                  |         |       |          |
|                      | 6                                                                                                    | Rapport o  | le séance             |                        |               |                                        |         |         |         |                  |         |       |          |
| Section              |                                                                                                    | Womerca    | Conce uans l'app      | plication Bridgemate   | - 8           |                                        |         |         |         |                  |         |       |          |
| A                    | ż                                                                                                    | oui        | ě                     | _                      |               |                                        |         |         |         |                  |         |       |          |
| A                    | 3                                                                                                    | oui        | 2                     |                        |               |                                        |         |         |         |                  |         |       |          |
| Â                    | 5                                                                                                    | oui        | - ĕ                   |                        |               |                                        |         |         |         |                  |         |       |          |
|                      |                                                                                                    |            | ſ                     |                        |               |                                        |         |         |         |                  |         |       |          |
|                      |                                                                                                    |            | ſ                     |                        |               |                                        |         |         |         |                  |         |       |          |
|                      |                                                                                                    |            | ľ                     |                        |               |                                        |         |         |         |                  |         |       |          |
|                      |                                                                                                    |            |                       |                        |               |                                        |         |         |         |                  |         |       |          |
|                      |                                                                                                    |            |                       |                        |               |                                        |         |         |         |                  |         |       |          |
|                      |                                                                                                    |            |                       |                        |               |                                        |         |         |         |                  |         |       |          |
|                      |                                                                                                    |            |                       |                        |               |                                        |         |         |         |                  |         |       |          |
|                      |                                                                                                    |            |                       |                        |               |                                        |         |         |         |                  |         |       |          |
|                      |                                                                                                    |            |                       | •                      |               |                                        |         |         |         |                  |         |       | <u> </u> |
|                      |                                                                                                    |            |                       | Filtre Triage Contrat  | suspect   Sau | vegarde des s                          | scores  |         |         |                  |         |       |          |
| Appel Art            | bitre:                                                                                                |            |                       | Aucun                  |               |                                        |         |         |         | Appliquer filtre |         |       |          |
| Section              | lat                                                                                                   | ble   Tour | Heure                 | Augun                  |               |                                        |         |         |         | Eulariae Oba     |         |       |          |
| Clearly MI           | CUEL                                                                                                  | DC.        | State la alema dan    |                        |               |                                        |         |         |         | Enievernjue      |         |       |          |

| lgemate® | Control Software - C:\FFBClubNet_Bridge_Capitouls_Toul |  |  |  |  |  |  |  |
|----------|--------------------------------------------------------|--|--|--|--|--|--|--|
| Séance   | Serveur Outils Aide                                    |  |  |  |  |  |  |  |
| Edi      | Editer mouvement                                       |  |  |  |  |  |  |  |
| Syr      | Synchroniser client <-> serveur                        |  |  |  |  |  |  |  |
| Mi       | se à jour mouvement                                    |  |  |  |  |  |  |  |
| Fer      | mer tours                                              |  |  |  |  |  |  |  |
| Ch       | arger diagrammes                                       |  |  |  |  |  |  |  |
| For      | Fonctionner en même ter ps avec Bridgemate Pro         |  |  |  |  |  |  |  |
| Raj      | oport de séance                                        |  |  |  |  |  |  |  |
| IVIG     | na crucie dans l'application Bridgemate                |  |  |  |  |  |  |  |

#### 4- Faire l'analyse

Dans l'onglet Analyse des diagrammes: Analyse instantanée des diagrammes

| Rapport de séance X                | Rapport de séance X                                                   |
|------------------------------------|-----------------------------------------------------------------------|
| Scores partil & Analyse diagrammes | Scores partiels Analyse diagrammes                                    |
| Analyse instantanée des diagrammes | Analyse instantanée des diagrammes<br>Bridgemate © Control Software × |
| Annuler OK                         | Annuler OK                                                            |

#### 4- Faire l'analyse

🚆 Bridgemate® Control Software - C:\FFBClubNet\_Bridge\_Capitouls\_Toulouse\BM\5500086TPP13062024A.bws  $\times$ Fichier Séance Serveur Outils Aide diter mouvement s par donne | Matrice des scores | Joueurs Informati Serveur I Donne Paire... Paire... Déclar... NS/EO Contrat Résultat Entame Remarques Système Synchroniser client <-> serveur Port Mise à jour mouvement Version k Version r Version d Charger diagrammes Niveau c Conol < Fonctionner en même temps avec Bridgemate Pro Rapport de séance Section Montrer séance dans l'application Bridgemate Α A 2 oui А 3 ٠ oui А 4 ٠ oui 5 Δ oui < Filtre | Triage | Contrat suspect | Sauvegarde des scores | Appel Arbitre: Appliquer filtre Aucun • Section Table Tour Heure • Aucun Enlever filtre < 5 Client: MICHEL-PC Etat: lecture données du serveur Mode: Club

Il faut maintenant recharger les diagrammes une deuxième fois

#### **3- Envoyer les diagrammes**

Et l'analyse apparait

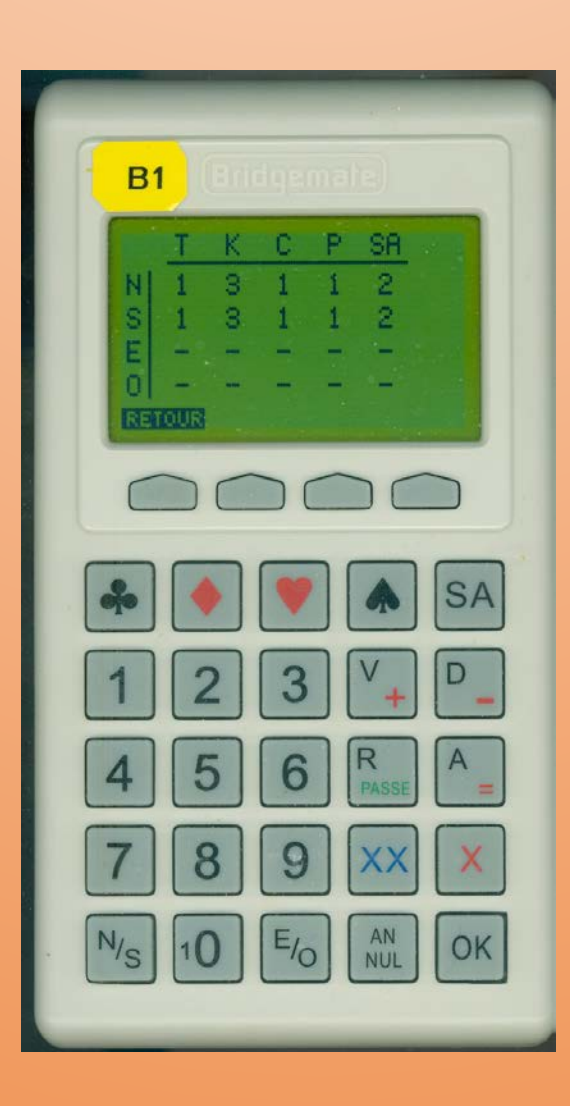

OUF !!!!

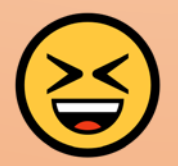

1 - Récupération depuis les Bridgemates

2- Récupération du Serveur

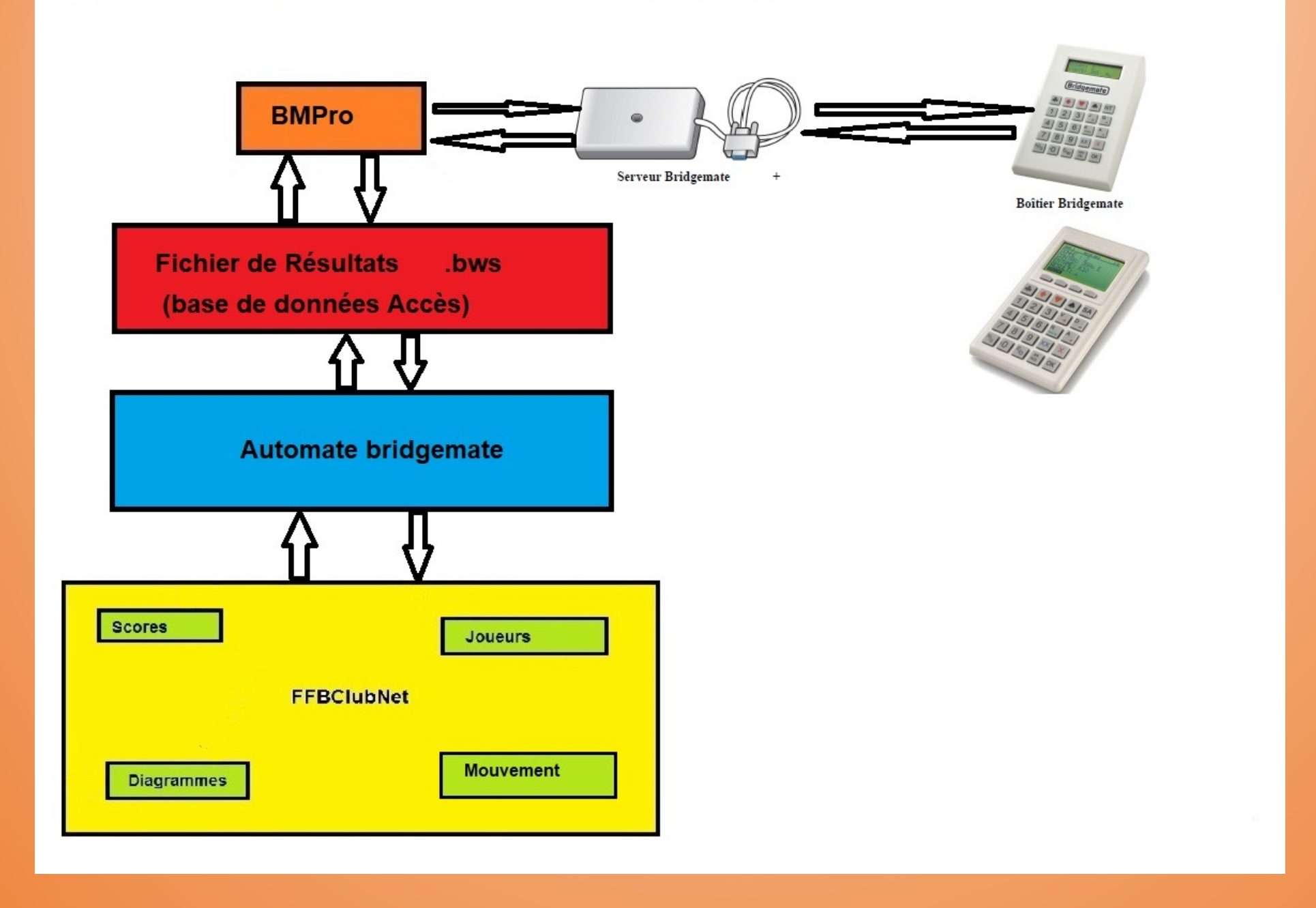

# **Récupération depuis les Bridgemates**

#### Dans le menu setup

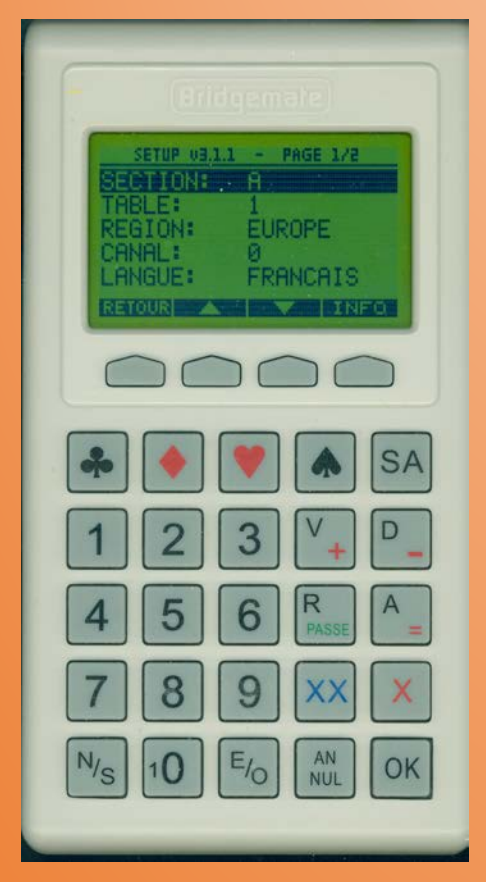

| SETUP<br>SETUPO<br>CONTRAS | 09.1.1 -<br><b>00E5 8</b><br>STE: - | PAGE | 2/2  |
|----------------------------|-------------------------------------|------|------|
| RETOUR                     |                                     |      | INFO |
|                            |                                     |      |      |

Michel Perrotin

## **Récupération depuis les Bridgemates**

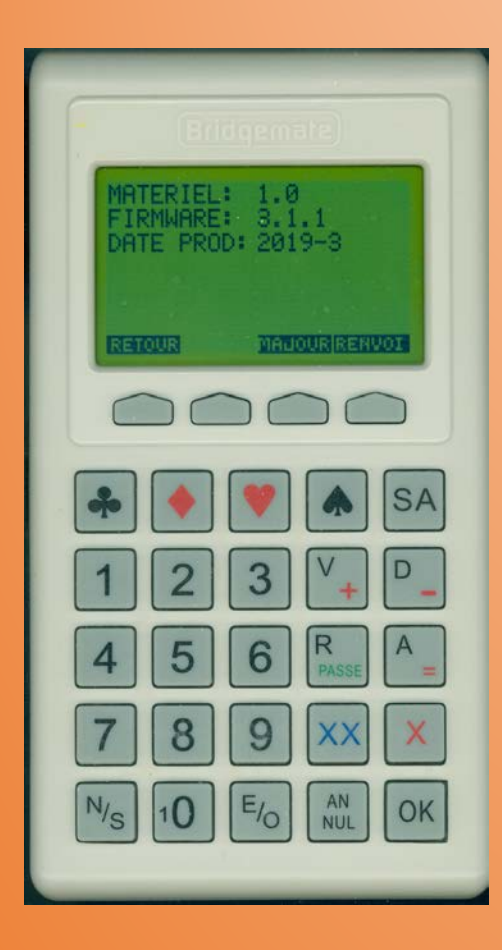

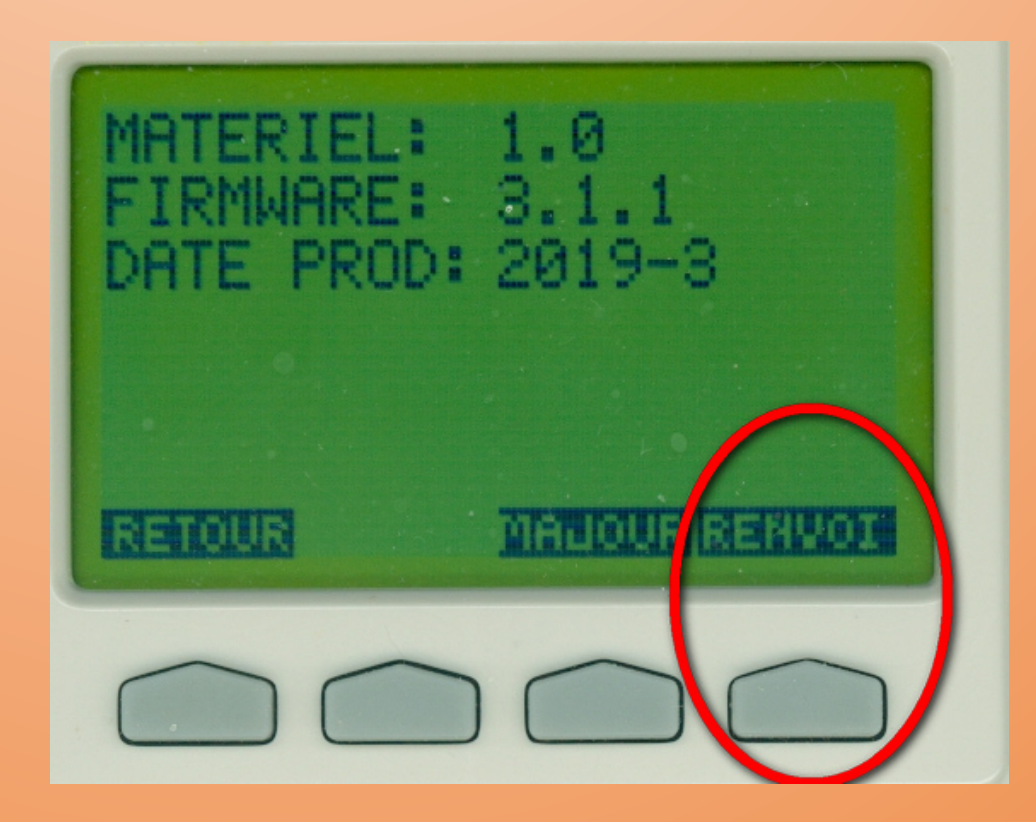

**Michel Perrotin** 

# **Récupération depuis les Bridgemates**

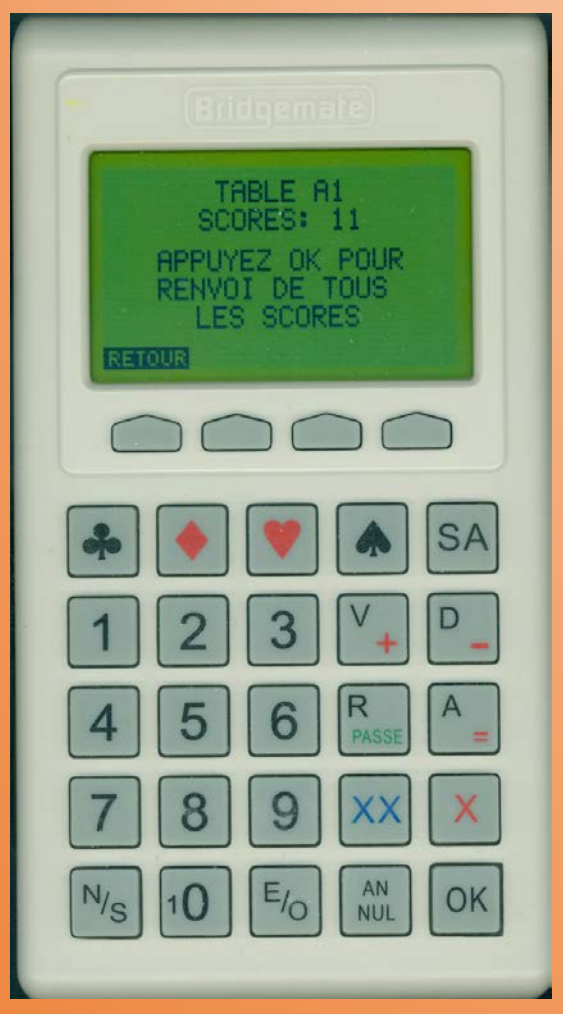

Bien sûr il faut le faire sur toutes les bridgemates

# Récupération du Serveur après arrêt total de l'ordinateur et transfert sur un autre ordinateur

- L'ordinateur utilisé pour le tournoi s'arrête et ne peut plus être redémarré.
- Vous disposez d'un autre ordinateur et vous souhaitez continuer le tournoi avec ce nouvel ordinateur.

Bonne nouvelle: les données sont stockées dans le serveur

1. Ne pas toucher au serveur avant que ce soit le bon moment

Donc le laissé branché sur le vieil ordinateur ou complètement débranché

- 2. Démarrer le 2<sub>ème</sub> ordinateur
- 3. Lancer FFBClubNet sur ce 2<sup>ème</sup> ordinateur.
- 4. Créer une séance avec strictement les mêmes données que le tournoi en cours
- 5. Ne surtout pas brancher la prise USB du serveur sur cet ordinateur.
- 6. Lancer l'automate Bridgemate

#### 7. Bridgemate Contrôle software démarré par l'automate est déconnecté

| 🚆 Bridgemate® Control :                                                                                                    | Software - C:\FFBClub! | Net_Bridge_Capitouls_Toulouse\5500086TPP |
|----------------------------------------------------------------------------------------------------|------------------------|------------------------------------------|
| Fichier Séance Serveu                                                                                                    | r Outils Aide          |                                          |
| Information serveur                                                                                                    | Valeur                 |                                          |
| Serveur Bridgemate<br>Système<br>Port<br>Version hardware<br>Version microprogramme<br>Version de communication<br>Niveau des piles<br>Canal<br>Région | Déconnecté             |                                          |

Puisque comme spécifié le serveur n'a pas été branché sur cet ordinateur

8. Maintenant connecter le serveur et allez dans « Serveur/Monter tables »

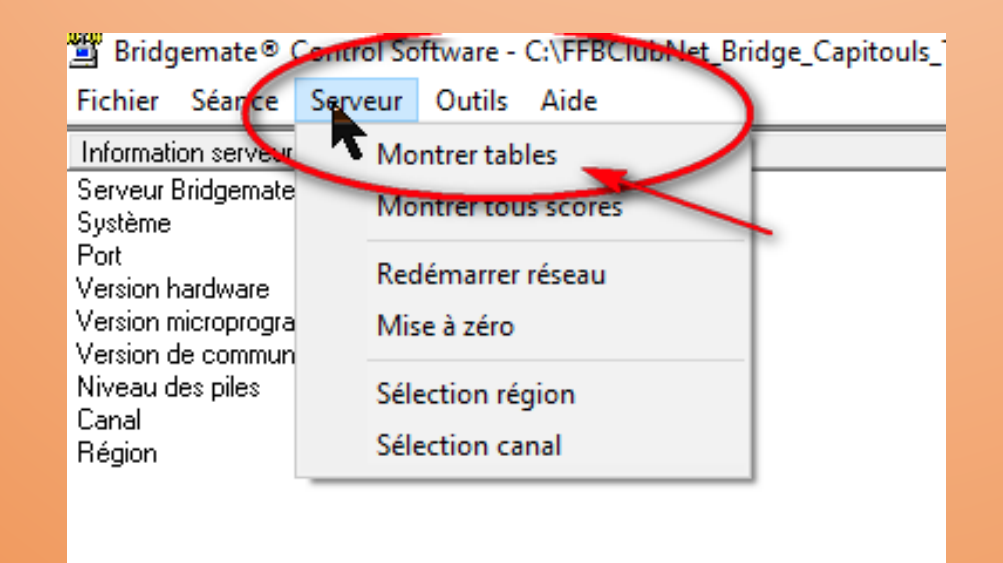

9. Sélectionnez toutes les tables en cliquant sur la première et en maintenant la touche Maj appuyée déplacer la souris vers la dernière table

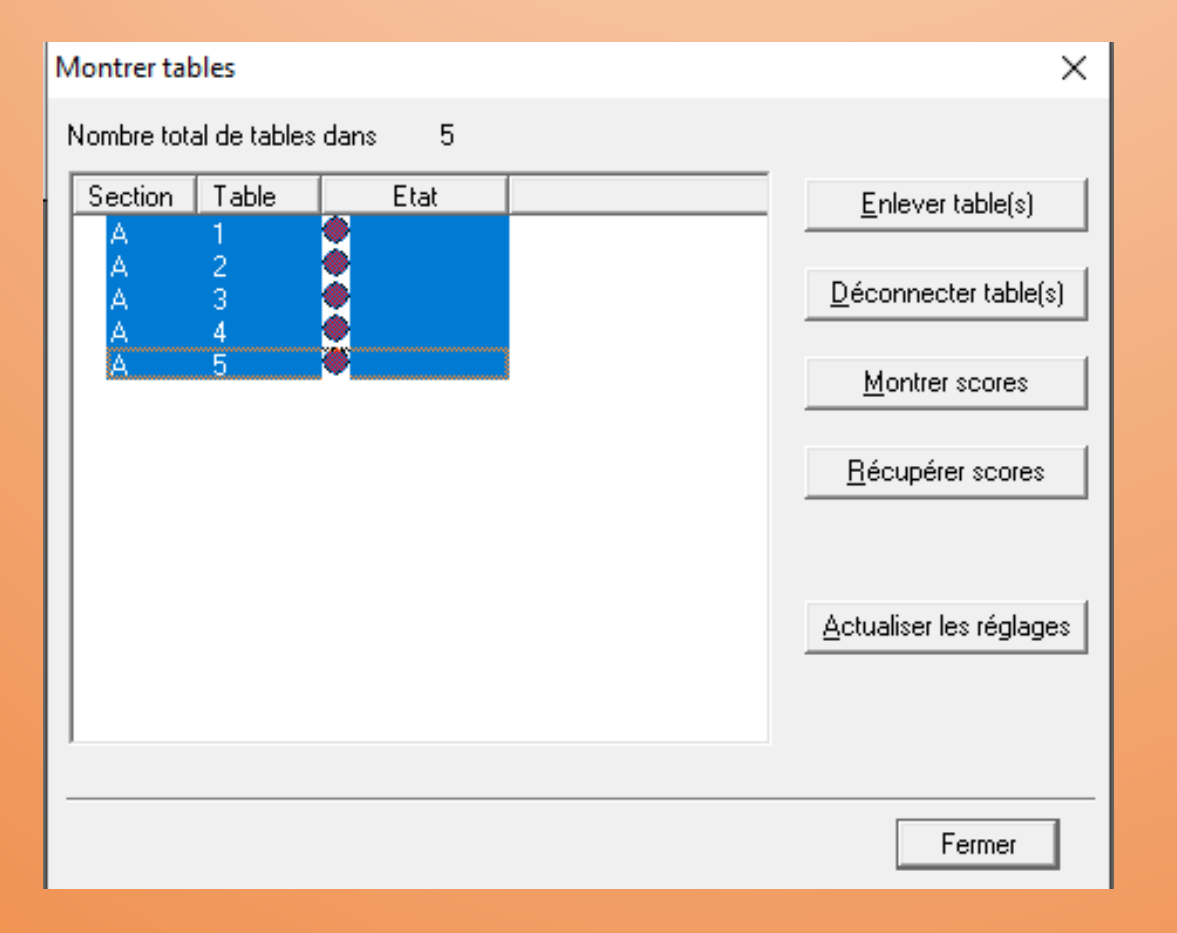

#### 10. Cliquer sur Récupérer les scores

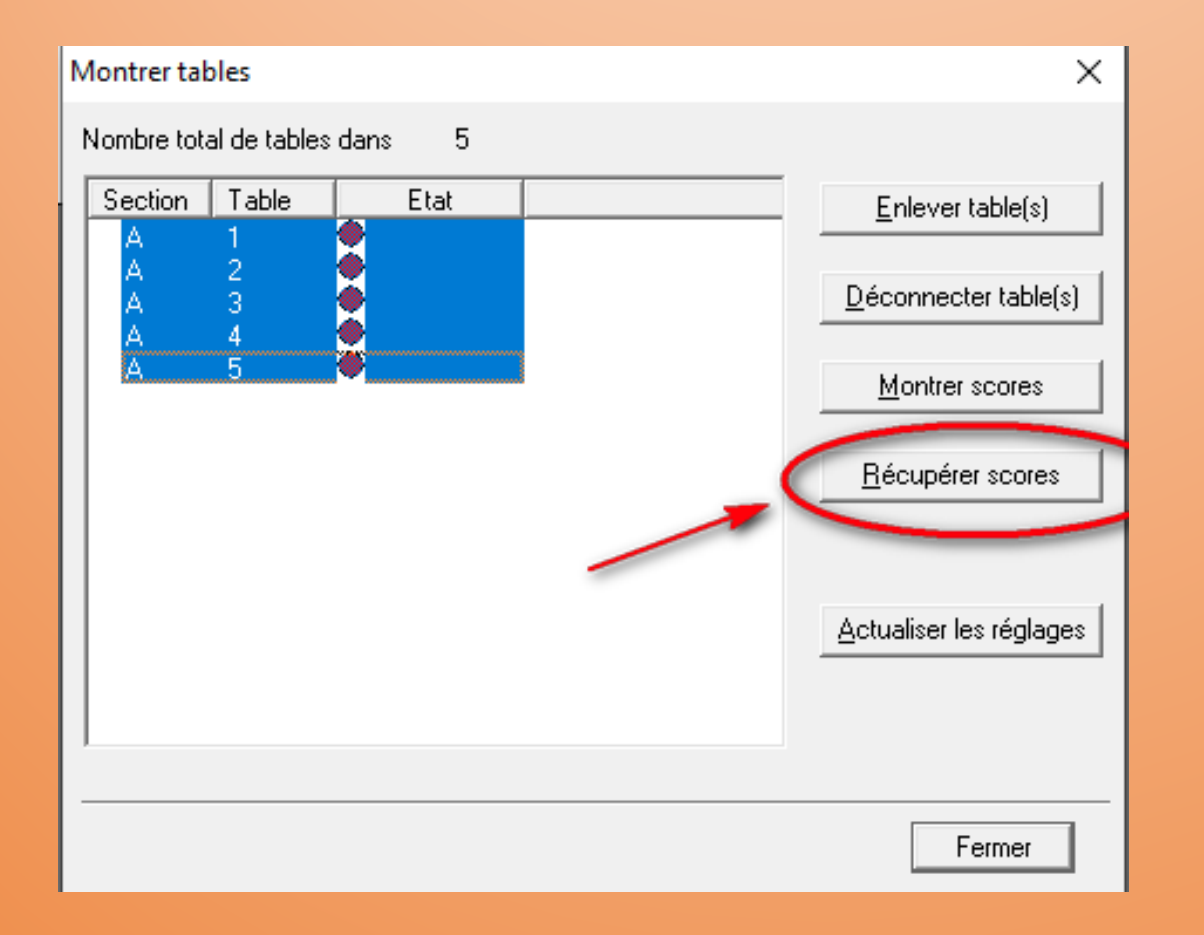

11. A l'écran suivant cliquer sur oui

12. Il apparait alors

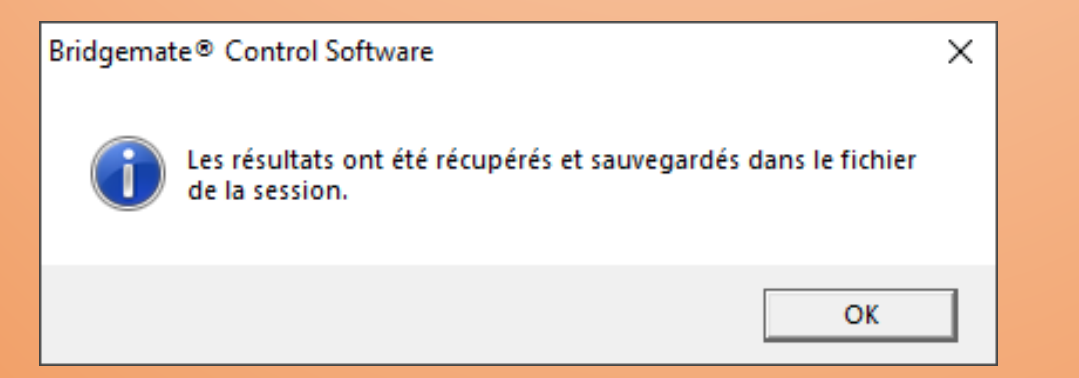

13. Fermer l'écran suivant puis vérifier dans scores par tour, scores par donne et matrice des scores que tout a bien été importé dans le BCS

| Résultats S | cores par tou | r Scores pa | r donne [ Mai | rice des score | Joueurs     |       |
|-------------|---------------|-------------|---------------|----------------|-------------|-------|
|             | Donne 1       | Donne 2     | Donne 3       | Donne 4        | Donne 5     | Donne |
| Table A1    | 3 SA N =      | 6 P N +1    | 2 C E -2      | 4 P O -2       | 7 SA xx N = |       |
| Table A2    |               |             |               |                |             |       |
| Table A3    |               |             |               |                |             |       |
| Table A4    |               |             |               |                |             |       |
| Table A5    |               |             |               |                |             |       |

Vous pourrez ensuite comme d'habitude importer les données dans FFBClubNet

# Vous avez sauvé le tournoi !

| te d'utilisation des Bridge            | nates                                                                                                    |                      |                                                                         |                                                                                                    |                |                                                                         |                                                                             |                                                                                                |                                                          | -       |  |
|----------------------------------------|----------------------------------------------------------------------------------------------------|----------------------|-------------------------------------------------------------------------|----------------------------------------------------------------------------------------------------|----------------|-------------------------------------------------------------------------|-----------------------------------------------------------------------------|------------------------------------------------------------------------------------------------|----------------------------------------------------------|---------|--|
| Automate de t                          | ransfert<br>Tourno                                                                                       | des donr<br>i : 5500 | iées FFBClubNe<br>086TPP19112                                           | et/BridgeMa                                                                                                | ate Pro<br>S   | Ouvrir "Bi<br>(logiciel po                                              | idge Scorer"<br>ur BridgeTab)                                               |                                                                                                |                                                          | Þ       |  |
| Cliquez sur<br>procédure<br>en provena | Cliquez sur le bouton 'Lance' pour<br>procédure de récupération automa<br>en provenance de BMPro suivant |                      |                                                                         | r démarrer la Export des noms pour<br>stique des données Bridgemates 2, après le c<br>l'intervalle choisi. |                |                                                                         | our<br>s<br>e début                                                         | Export des donnes de FFBClubNet<br>pour affichage dans les<br>Bridgemates 2 après début séance |                                                          |         |  |
| Lancer                                 | 9                                                                                                    | Stop                 | Intervalle en se                                                        | condes                                                                                                    |                |                                                                         |                                                                             | Import dans F<br>diagrammes<br>bridg                                                           | FBClubNet de<br>saisis dans les<br>emates                | 15      |  |
|                                        | nport manue                                                                                              |                      | Document<br>Procédure mise à<br>suite à changeme<br>Menu arbitre (utili | ts d'aide :<br>a jour mouvemer<br>ent des donnéer<br>sation de la clé)                                     | <u>nt</u><br>8 | Si vous ave<br>FFBClubNet<br>relais), il fa<br>avancées" o<br>mouvement | :<br>z changé le<br>(ex. : rela<br>ut alors cli<br>i-dessous,<br>du tournoi | es données (<br>is ou suppro<br>quer sur "O<br>afin de met<br>dans les Br                      | dans<br>ession de<br>ptions<br>ttre à jour<br>ridgemate: | le<br>5 |  |
|                                        |                                                                                                    | Table                | Instruction Bridge                                                      | emate pour les jo                                                                                          | oueurs         | Dédaaat                                                                 | Options                                                                     | Avancée                                                                                        | s                                                        | 2       |  |
| ID Section                             | Donne                                                                                                    | Table                | Score                                                                   | Contrat                                                                                                    | Kesuitat       | Declarant                                                               | Entame                                                                      | Remarks                                                                                        | Eraseu                                                   | ^       |  |
|                                        |                                                                                                    |                      |                                                                         |                                                                                                    |                |                                                                         |                                                                             |                                                                                                |                                                          |         |  |
|                                        |                                                                                                    |                      |                                                                         |                                                                                                    |                |                                                                         |                                                                             |                                                                                                |                                                          |         |  |
|                                        |                                                                                                    |                      |                                                                         |                                                                                                    |                |                                                                         |                                                                             |                                                                                                |                                                          |         |  |
|                                        |                                                                                                    |                      |                                                                         |                                                                                                    |                |                                                                         |                                                                             |                                                                                                |                                                          | ~       |  |

🤹 Αι

# Bravo !!!